Tele : 25683476 Mil: 36833

Central Organisation ECHS Adjutant General's Branch Integrated Headquarters Ministry of Defence (Army) ThimayyaMarg, Near Gopinath Circle, Delhi Cantt-110010

# B/49769/AG/ECHS

HQ Eastern Comd (A/ECHS) HQ Northern Comd (A/ECHS) HQ Western Comd (A/ECHS) HQ Central Comd (A/ECHS) HQ Southern Comd (A/ECHS) HQ Southwestern Comd (A/ECHS) ALL Regional Centres 23 Aug 2021

# REIMBURSEMENT MODULE SELF LOGIN AND UPLOAD OF INDIVIDUAL REIMBURSEMENT CLAIM

1. Online Bill Processing had been taken up as a pilot project in 2012.Consequently it was operationalised PAN India during 2015.With a Govt mandated Bill Processing Agency UTI-ITSL carrying out verification/scrutiny in the portal subsequent to uploading of bills by the HCOs or by respective parent Polyclinic.

2. With the gained experience of the online bill processing and with feedback received from environment, Central Org ECHS HQ has endeavoured to facilitate the beneficiaries to upload the claimdirectly in digital form being provided by the BPA.Individual Reimbursement Claim for OPD, IPD and pharmacy can be uploaded on the website: echsbpa.utiitsl.com . The provision of uploading the claims by the beneficiary is intended to ease the procedure by empowering the beneficiaries to upload their claims themselves. The option to submit the claim documents at parent polyclinics will continue to remain for those beneficiaries who are unable to use the facility.

3. Following instructions will be adhered to while submitting the claims :-

(a) Separate claim will be submitted for each beneficiary. Combining claims of two beneficiaries together is not permitted as each claim will be uniquely linked to the beneficiary card. For eg claim of ESM and spouse cannot be combined.

(b) Hard copies of the documents uploaded alongwith signed contingent bill will be submitted to parent Polyclinic within 15 Days of uploading of Claim Online.The format of the contingent bill can be downloaded and printed from the website or obtained from the polyclinic. Claim will be processed further only on receipt of Hard Copy in parent polyclinic.

4. Detailed guidelines for uploading of the individual reimbursement claims provided by BPA is attached as **Appx**.

5. All command HQ and Regional Centres are requested to disseminate and publicise the facility to the ECHS beneficiaries and their dependants for their benefit. This is expected to ease the procedure for submission of claims as also reduce the footfall at polyclinic.

6. This has the Approval of MD CO ECHS.

umpann

(Anupam N Adhaulia) Col Dir (Med) for MD ECHS

Copy to :-MoD (DoESW) CGDA UTI-ITSL (BPA) SDCPL

for info pl.

#### Internal

All Sec - for info S&A Sec - for uploading on website and issue necessary instr to UTI-ITSL(BPA).

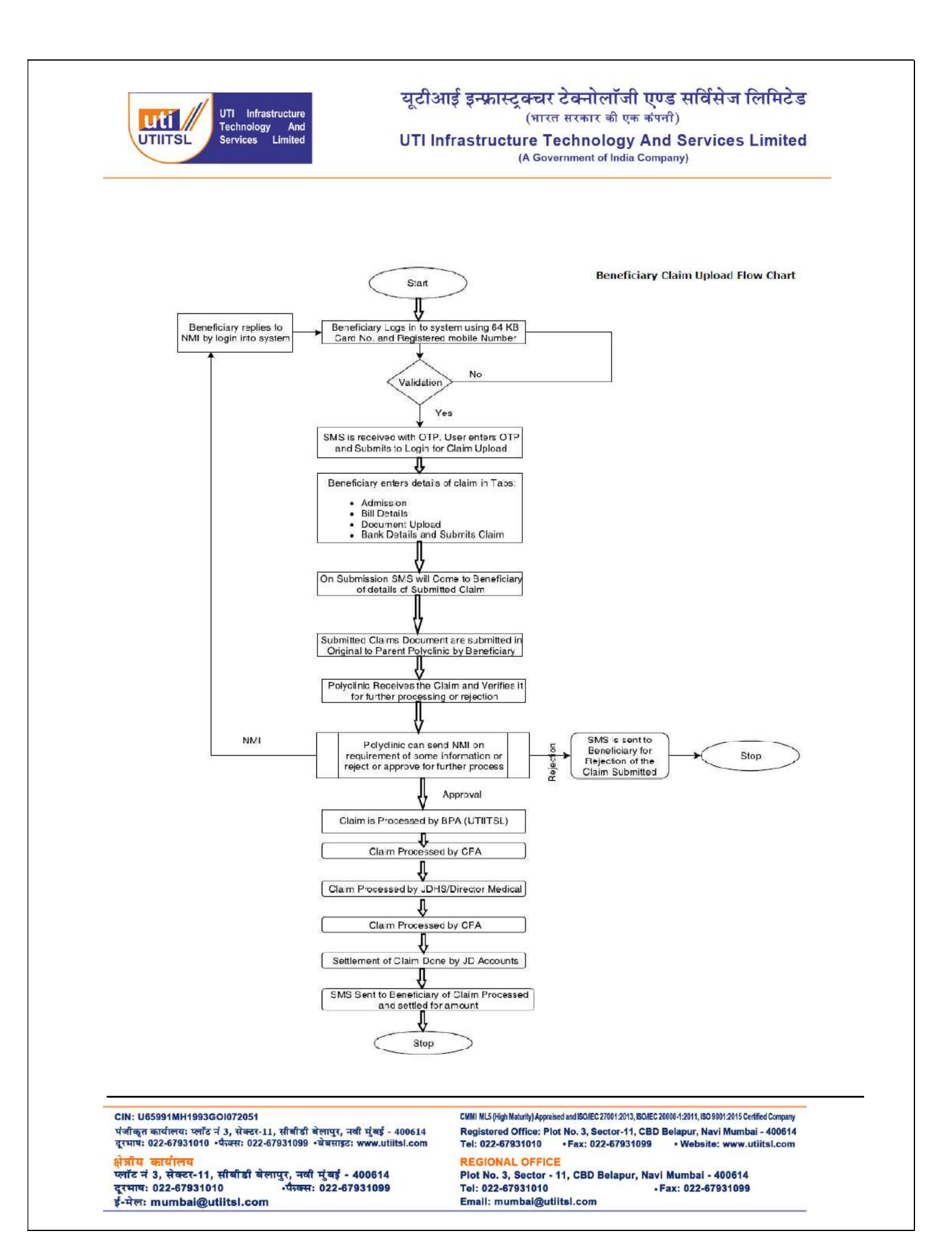

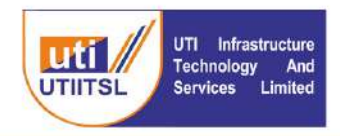

## INSTRUCTION FOR USERS FOR UPLOADING OF INDIVIDUAL REIMBURSEMENT CLAIM ON BPA PORTAL OF ECHS

## 1. Introduction

ECHS beneficiaries should be able to submit their reimbursement claims online through the Bill Processing Agency (**BPA**) Site (**www.echsbpa.uititsl.com**). Beneficiaries can submit reimbursement claims for IPD, OPD, and NA medicines on this URL.

This system will affect two groups of users. The first is the beneficiary of the system, while the second is the polyclinic user (OIC).

# 2. INSTRUCTIONS FOR THE BENEFICIARY USER

Beneficiaries can upload their reimbursement claims themselves and submit a hard copy of their claim documents to the Parent Polyclinic.

- (a) In Patient Bills (Where patient has undergone Admission in the Hospital for treatment)
- (b) OPD Bills (OPD Consultation)
- (c) NA Medicine / Pharmacy Bills
- 3. The beneficiary must upload the claim by themselves in accordance with the following requirements:
  - (a) All documents need to be scanned properly and are clearly readable with all available details on the documents.
  - (b) All documents have to be in the form of PDF format only.
  - (c) The size of a single file should not be more than 2 MB.

| CIN: U65991MH1993GOI072051                                                  | CMMI ML5 (High Maturity) Appraised and ISO/IEC 27001:2013, ISO/IEC 20000-1:2011, ISO 9001:2015 Certified Company |
|-----------------------------------------------------------------------------|----------------------------------------------------------------------------------------------------|
| पंजीकृत कार्यालयः प्लॉट नं 3, सेक्टर-11, सीबीडी बेलापुर, नवी मुंबई - 400614 | Registered Office: Plot No. 3, Sector-11, CBD Belapur, Navi Mumbai - 400614                                      |
| दूरमाषः 022-67931010 •पैज्क्सः 022-67931099 •वेबसाइटः www.utiitsl.com       | Tel: 022-67931010 • Fax: 022-67931099 • Website: www.utiitsl.com                                                 |
| <mark>क्षेत्रीय कार्यालय</mark>                                             | REGIONAL OFFICE                                                                                                  |
| प्लॉट नं 3, सेक्टर-11, सीबीडी बेलापुर, नवी मुंबई - 400614                   | Plot No. 3, Sector - 11, CBD Belapur, Navi Mumbai - 400614                                                       |
| दूरभाषः 022-67931010 •पैक्सः 022-67931099                                   | Tel: 022-67931010 • Fax: 022-67931099                                                                            |
| ई-मेलः mumbai@utiitsl.com                                                   | Email: mumbal@utiltsl.com                                                                                        |

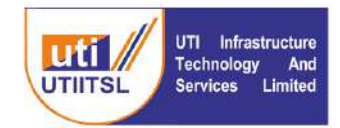

4. Mandatory documents and other documents for various types of beneficiary claims are mentioned against each below as per ECHS claim procedure.

(a) IPD Reimbursement

- ECHS Card Copy
- Emergency certificate from Hospital
- EIR (Emergency Intimation Report)
- Discharge Summary
- Contingent Bill
- Final Bill with detailed break up
- Reports
- Copy of cancelledcheque. Required only first time the claim is uploaded
- Advance payment receipt for above one lakh claim amount
- Case Specific documents (if any)

(b) OPD Reimbursement

- ECHS Card Copy
- Prescription for investigation
- Sanction letter for Investigation
- Bill
- Reports
- Copy of cancelledcheque.Required only first time the claim is uploaded

(c) NA / Pharmacy Reimbursement

- ECHS Card Copy
- Prescription
- Bill
- Copy of cancelled cheque.Required only first time the claim is uploaded
- NA Certificate

CIN: U65991MH1993GOI072051 CMMI ML5 (High Maturity) Appraised and ISO/IEC 27001:2013, ISO/IEC 20000-1:2011, ISO 9001:2015 Certified Company पंजीकृत कार्यालयः प्लॉट नं 3, सेक्टर-11, सीबीडी बेलापुर, नवी मुंबई - 400614 Registered Office: Plot No. 3, Sector-11, CBD Belapur, Navi Mumbai - 400614 दूरभाषः 022-67931010 •पैन्क्सः 022-67931099 •वेबसाइटः wv • Fax: 022-67931099 w.utiitsl.com Tel: 022-67931010 · Website: www.utiitsl.com **REGIONAL OFFICE** क्षेत्रीय क ालय प्लॉट नं 3, सेक्टर-11, सीबीडी बेलापुर, नवी मुंबई - 400614 दूरभाष: 022-67931010 •पैन्क्स: 022-67931099 Plot No. 3, Sector - 11, CBD Belapur, Navi Mumbai - 400614 Tel: 022-67931010 .Fax: 022-67931099 ई-मेलः mumbai@utiitsl.com Email: mumbai@utiitsl.com

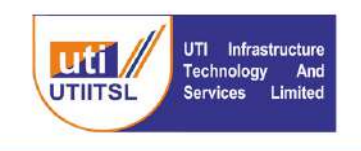

- 5. In order to upload the Claim in the system a scanned copy of all the documents in pdf format of file size less than 2 MB should be kept handy.
- 6. After having the scanned copy of all the documents following are the steps to upload the Claim in the system:
  - Visit the Website https://www.echsbpa.utiitsl.com
  - Click the link

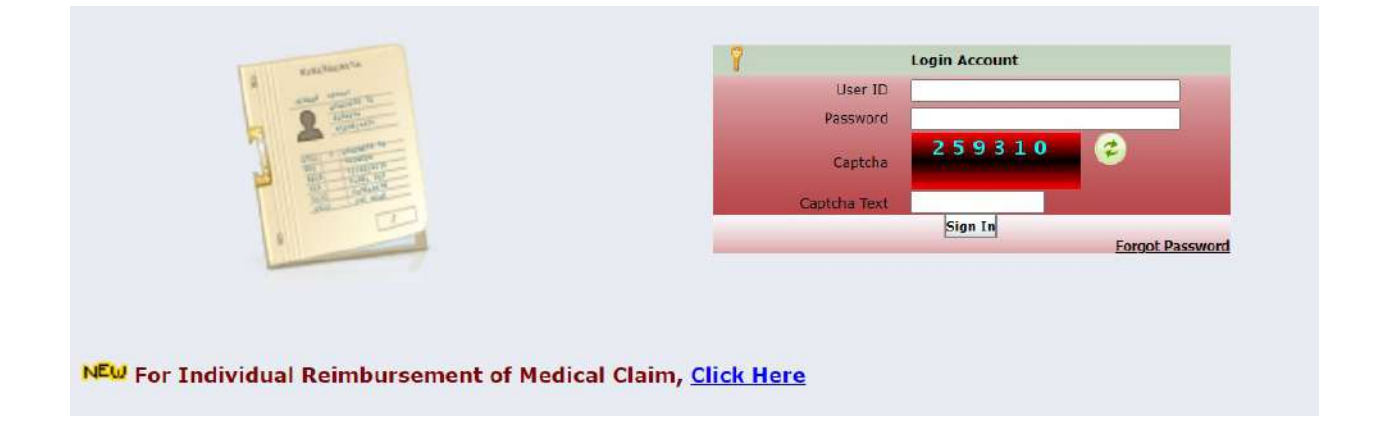

After clicking the link following screen will come. Enter the Card No. and Mobile number registered with 64 KB Card to get OTP and login.

| Ex - Servicemen Contributory Health Scheme                                                                                                    |                                                                                                    |  |  |  |  |  |  |
|----------------------------------------------------------------------------------------------------|----------------------------------------------------------------------------------------------------|--|--|--|--|--|--|
|                                                                                                    | Beneficiary Login                                                                                                    |  |  |  |  |  |  |
| Card Number                                                                                                    | Enter only 12 digit number                                                                                                    |  |  |  |  |  |  |
| Registered Mobile Number (Don't start with 0)                                                                                                    |                                                                                                    |  |  |  |  |  |  |
|                                                                                                    | Get OTP Reset                                                                                                    |  |  |  |  |  |  |
|                                                                                                    | one will be send on the registered moone humber                                                                                                    |  |  |  |  |  |  |
| Enter the OTP received on mobile                                                                                                    | e number.                                                                                                    |  |  |  |  |  |  |
| Enter the OTP received on mobile<br>CIN: U65991MH1993GO1072051                                                                                                    | e number.<br>CMMI ML5 (High Maturity) Appraised and ISO/IEC 27001-2013, ISO/IEC 20000-1-2011, ISO 9001-2015 Certified Company                                                                                                    |  |  |  |  |  |  |
| Enter the OTP received on mobile<br>CIN: U65991MH1993GOI072051<br>पंजीकृत कार्यालयः प्लॉट नं 3, सेक्टर-11, सीबीडी बेलापुर, नवी मुंबई - 400614<br>दूरमाघ: 022-67931010 -पैन्क्स: 022-67931099 -वेबसाइट: www.utiitsl.com                                                                                                    | CMMI ML5 (High Maturity) Appraised and ISO/EC 270012013, ISO/EC 20000-12011, ISO 9001/2015 Certified Company<br>Registered Office: Plot No. 3, Sector-11, CBD Belapur, Navi Mumbai - 400614<br>Tel: 022-67931010 • Fax: 022-67931099 • Website: www.utiitsl.com                                                                                                    |  |  |  |  |  |  |
| Enter the OTP received on mobile<br>CIN: U65991MH1993GOI072051<br>पंजीकृत कार्यालय: प्लॉट नं 3, संकटर-11, सीबीडी बेलापुर, नवी मुंबई - 400614<br>दूरमाष: 022-67931010 - पैन्क्स: 022-67931099 - वेबसाइट: www.utilitsl.com<br>क्षेत्रीय कार्यालय                                                                                                    | CMMI ML5 (High Maturity) Appraised and BO/EC 27001:2013, BO/EC 20004:2011, ISO 9001:2015 Certified Company<br>Registered Office: Plot No. 3, Sector-11, CBD Belapur, Navi Mumbai - 400614<br>Tel: 022-6793101 • Fax: 022-6793109 • Website: www.utiitsl.com<br>REGIONAL OFFICE                                                                                                    |  |  |  |  |  |  |
| Enter the OTP received on mobile<br>CIN: U65991MH1993GOI072051<br>पंजीकृत कार्यालयः प्लॉट नं 3, सेक्टर-11, सीबीडी बेलापुर, नवी मुंबई - 400614<br>दूरमापः 022-67931010 •पैन्क्सः 022-67931099 •वेबसाइटः www.utiltsl.com<br>क्षेत्रीय कार्यालय<br>क्षेत्रीय कार्यालय<br>प्लॉट नं 3, सेक्टर-11, सीबीडी बेलापुर, नवी मुंबई - 400614                           | e number.<br>CMMI ML5 (High Maturity) Appraised and BO/EC 27001/2013, BO/EC 2000/-1:2011, ISO 9001/2015 Certified Company<br>Registered Office: Plot No. 3, Sector-11, CBD Belapur, Navi Mumbai - 400614<br>Tel: 022-67931010 + Fax: 022-67931099 • Website: www.utiitsl.com<br><b>REGIONAL OFFICE</b><br>Plot No. 3, Sector - 11, CBD Belapur, Navi Mumbai - 400614                          |  |  |  |  |  |  |
| Enter the OTP received on mobile<br>CIN: U65991MH1993GOI072051<br>पंजीकृत कार्यालय: प्लॉट नं 3, सेक्टर-11, सीबीडी बेलापुर, नवी मुंबई - 400614<br>दूरमाष: 022-67931010 •पैन्क्स: 022-67931099 •वेबसाइट: www.utilitsl.com<br>क्षेत्रीय कार्यालय<br>प्लॉट नं 3, सेक्टर-11, सीबीडी बेलापुर, नवी मुंबई - 400614<br>दूरमाष: 022-67931010 •पैन्क्स: 022-67931099 | CMMI ML5 (High Maturity) Appraised and ISO/IEC 27001 2013, ISO/IEC 20000-1:2011, ISO 9001 2015 Certified Company<br>Registered Office: Plot No. 3, Sector-11, CBD Belapur, Navi Mumbai - 400614<br>Tel: 022-67931010 + Fax: 022-67931099 • Website: www.utiitsl.com<br>REGIONAL OFFICE<br>Plot No. 3, Sector - 11, CBD Belapur, Navi Mumbai - 400614<br>Tel: 022-67931010 • Fax: 022-67931099 |  |  |  |  |  |  |

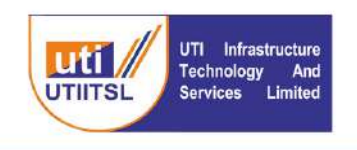

After login click the Member Claim> New Claim as shown in the Screen below. Select the type of Reimbursement and submit

| Menu                                        | Type of Reimbursement                  |  |
|---------------------------------------------|----------------------------------------|--|
| Nember Claims                               | Out-Patient Type Of Claim     Pharmany |  |
| New Claim                                   | In-Patient                             |  |
| Claims Pending for Submission<br>NMI Claims | Submit                                 |  |
|                                             |                                        |  |
|                                             |                                        |  |
|                                             |                                        |  |

Following screen appears with the Patient Details as pre-filled which cannot be modified. Click on the Tab OPD Details/IPD Details/Pharmacy Details as per the reimbursement type selected in the previous screen.

| Nember Claims                 | Claim 1         | ID /Patient Name | New Membe            | r Claim           | Claim Type Out-Patien |                        |
|-------------------------------|-----------------|------------------|----------------------|-------------------|-----------------------|------------------------|
| New Claim                     | Patient Details | OPD Details      | Bill Details         | ESM Bank Details  |                       |                        |
| Claims Pending for Submission | Card Details    |                  |                      |                   |                       |                        |
| NME Claims                    |                 |                  | Card I               | D XXXXXXXXXXXXX   | * Service No.         | MINIMUX                |
|                               |                 |                  | * Name Of ES         | M XXXXXXXXXXXXXXX |                       |                        |
|                               |                 |                  | " Servi              | e Navy            | * Rank                | Hony Sub Lt (IN)       |
|                               | * Card Type     |                  |                      | e Pensioner       | * Category            | Semi-Private           |
|                               | Personal Inform | mation           |                      |                   |                       |                        |
|                               |                 | * Relation       | with Card Hold       | F Spouse          | Gender                | Female                 |
|                               |                 |                  | * Patient Nan        | KAMALA VERMA      | * Age                 | 64                     |
|                               | * Address       |                  | 35 NEW COLONY BARROD |                   |                       |                        |
|                               |                 |                  | + ci                 | BEHROR            | Pincode               | 301020                 |
|                               | * State         |                  |                      | Rajasthan         | Email                 | XXXXXXXXXXXXX MAIL.COM |
|                               |                 | " Mobile (E      | )on't start with     | ) XIXXXXXXXXX OR  | Phone                 |                        |

> Click the OPD Details Tab and fill details of Bill Details, and ESM Bank details.

| Menu                                                                                                    |                                                                        |                                                            |                                                  |                                                         | Member Bill Submission                                                                                                    |                                                                                                    |
|----------------------------------------------------------------------------------------------------|------------------------------------------------------------------------|------------------------------------------------------------|--------------------------------------------------|---------------------------------------------------------|----------------------------------------------------------------------------------------------------|----------------------------------------------------------------------------------------------------|
| Hember Claims                                                                                                    | Claim I                                                                | D /Patient Name                                            | New Membe                                        | r Claim                                                 | Claim Type Out-                                                                                                    | Patient                                                                                                    |
| New Claim                                                                                                    | Patient Details                                                        | OPD Details                                                | Bill Details                                     | ESM Bank Details                                        |                                                                                                    |                                                                                                    |
| Claims Pending for Submission                                                                                                    |                                                                        |                                                            |                                                  |                                                         |                                                                                                    | Helt                                                                                                    |
| NMI Claims                                                                                                    | -                                                                      |                                                            | Type Of Clai                                     | m Out-Patient                                           |                                                                                                    |                                                                                                    |
|                                                                                                    | •                                                                      | Hospital/Diago                                             | ostic Center Nan                                 | ne                                                      |                                                                                                    |                                                                                                    |
|                                                                                                    |                                                                        |                                                            | OPD Visit Da                                     | te                                                      | Hours Hr V "Mins Mn V                                                                                                    |                                                                                                    |
|                                                                                                    |                                                                        | R                                                          | ason Of OPD Vi                                   | sit                                                     |                                                                                                    |                                                                                                    |
|                                                                                                    |                                                                        |                                                            |                                                  |                                                         | 1                                                                                                    | <u>a</u>                                                                                                    |
|                                                                                                    |                                                                        |                                                            |                                                  |                                                         |                                                                                                    |                                                                                                    |
|                                                                                                    |                                                                        |                                                            |                                                  |                                                         |                                                                                                    |                                                                                                    |
| : U65991MH1993GOI07                                                                                                    | 2051                                                                   |                                                            |                                                  | CMMI M                                                  | L5 (High Maturity) Appraised and ISO/IEC 27001 2013. ISO/IEC 20000-1:201                                                                                                    | 1. ISO 9001 2015 Centred Company                                                                                |
| : U65991MH1993GOI07<br>ंकृत कार्यालयः प्लॉट नं 3, २<br>गापः 022-67931010 •फैक्स                                                                       | 2051<br>सेक्टर-11, सीबीड<br>र: 022-6793109                             | ी बेलापुर, नव<br>9 •वेबसाइटः                               | ो मुंबई - 400<br>www.utiitsl.e                   | 614 Regis<br>com Tel: 0                                 | LS (High Maturity) Appraised and ISO/IEC 27001 2013, ISO/IEC 20000 1201<br>stered Office: Plot No. 3, Sector-11, CBD Belapur<br>122-67931010 • Fax: 022-67931099 • We                                                                                         | r, Navi Mumbai - 400614<br>bsite: www.utiitsl.com                                                               |
| : U65991MH1993GO107<br>कृत कार्यालय: प्लॉट नं 3, 1<br>1ष: 022-67931010 •पैज्क्स<br>यि कार्यालय                                                        | 2051<br>सेक्टर-11, सीबीड<br>रः 022-6793109                             | ी बेलापुर, नव<br>9 •वेबसाइटः                               | ी मुंबई - 400<br>www.utiitsl.o                   | 614 Regis<br>com Tel: 0<br>REG                          | LS (High Maturity) Apprased and SOURC 27001 2013, ISOURC 20000-1201<br>stered Office: Plot No. 3, Sector-11, CBD Belapun<br>1222-67931010 • Fax: 022-67931099 • We<br>IONAL OFFICE                                                                            | , ISO 90012015 Certified Company<br>; Navi Mumbai - 400614<br>bsite: www.utiitsl.com                            |
| : U65991MH1993GO107<br>कृत कार्यालय: प्लॉट नं 3, व<br>ष: 022-67931010 •फैक्स<br>य कार्यालय<br>ट नं 3. सेक्टर-11. सीर्ब                                | 2051<br>सेक्टर-11, सीबीड<br>तः 022-6793109<br>हेडी बेलापर, नर          | ी बेलापुर, नव<br>9 •वेबसाइटः<br>वीमंखर्ड - 4               | ो मुंबई - 400<br>www.utiitsl.0<br>00614          | 614 Regis<br>com Tel: 0<br>REG<br>Plot                  | LS (High Maturity) Apprased and SOURE 27001 2013, ISOURE 20000-1201<br>itered Office: Plot No. 3, Sector-11, CBD Belapun<br>1222-67931010 • Fax: 022-67931099 • We<br>IONAL OFFICE<br>No. 3, Sector - 11, CBD Belapur, Navi Mumb                              | , NO 90012015 Centred Company<br>; Navi Mumbai - 400614<br>bsite: www.utiitsl.com<br>al - 400614                |
| : U65991MH1993GOl07<br>कृत कार्यालय: प्लॉट नं 3, र<br>ाष: 022-67931010 - फैक्स<br>वि कार्यालय<br>ट नं 3, सेक्टर-11, सीर्ब<br>एफ: 022-67831010         | 2051<br>तेक्टर-11, सीबीड<br>तः 022-6793109<br>ोडी बेलापुर, नग          | ी बेलापुर, नव<br>9 •वेबसाइटः<br>वी मुंबई - 4               | ो मुंबई - 400<br>www.utiitsl.(<br>00614          | 614 Regis<br>com Tel: 0<br>REG<br>Plot                  | LS (High Maturity) Appraised and SO/IEC 27/0012013, ISO/IEC 20000-1201<br>stered Office: Plot No. 3, Sector-11, CBD Belapur<br>122-67931010 • Fax: 022-67931099 • We<br>IONAL OFFICE<br>No. 3, Sector - 11, CBD Belapur, Navi Mumb<br>022-67991040            | , NO 90012015 Centred Company<br>; Navi Murmbai - 400614<br>bsite: www.utiitsl.com<br>al - 400614<br>2-67021000 |
| : U65991MH1993GO107<br>'कृत कार्यालय: प्लॉट नं 3, र<br>ाष: 022-67931010 •फैक्स<br><b>रेय कार्यालय</b><br>ट नं 3, सेक्टर-11, सीर्ब<br>ाष: 022-67931010 | 2051<br>तेक्टर-11, सीबीड<br>तः 022-6793109<br>ोडी बेलापुर, नग<br>•पैठक | ी बेलापुर, नव<br>9 -वेबसाइटः<br>वी मुंबई - 4<br>सः 022-679 | ी मुंबई - 400<br>www.utiitsl.<br>00614<br>131099 | 614 Regis<br>com Tel: 0<br><b>REG</b><br>Plot<br>Tel: 0 | LS (High Maturity) Appraised and ISO/IEC 27/0012013, ISO/IEC 20000-1201<br>stered Office: Plot No. 3, Sector-11, CBD Belapur<br>122-67931010 • Fax: 022-67931099 • We<br>IONAL OFFICE<br>No. 3, Sector - 11, CBD Belapur, Navi Mumb<br>022-67931010 • Fax: 02 | , NO 90012015 Centred Company<br>; Navi Murmbai - 400614<br>bsite: www.utiitsl.com<br>al - 400614<br>2-67931099 |

| UTI Infrastructure       | यूटीआई इन्फ्रास्ट्रक्चर टेक्नोलॉजी एण्ड सर्विसेज लिमिटेड<br>(भारत सरकार की एक कंपनी) |
|--------------------------|--------------------------------------------------------------------------------------|
| UTIITSL Services Limited | UTI Infrastructure Technology And Services Limited                                   |

Once all the details are filled user has to click the button "Save and Continue". This click will save the claim with Interim Claim ID.

### Following screen will appear:

| Carri ID Internet State (Interim) With Claim TD 160 XXXXX                                                                     | * Service No.<br>* Rank<br>* Category<br>Gender  | Hony Sub Lt (IN)<br>Semi-Private                                        |
|----------------------------------------------------------------------------------------------------|--------------------------------------------------|-------------------------------------------------------------------------|
| Card ID Supported 15<br>Confirmation notice window<br>Claim For Reimbursement Saved (Interim) With Claim<br>ID 160 XXXXX      | Service No.<br>Rank<br>Category<br>Gender        | Hony Sub Lt (IN)<br>Semi-Private                                        |
| S Card ID Interemotive 12<br>Confirmation notice window<br>Claim For Reimbursement Saved (Interim) With Claim<br>ID 160 XXXXX | * Service No.<br>* Rank<br>* Category<br>Gender  | Hony Sub LI (IN)<br>Semi-Private                                        |
| Confirmation notice window<br>Claim For Reimbursement Saved (Interim) With Claim<br>ID 160 XXXXX                              | * Rank<br>* Category<br>Gender                   | Hony Sub Lt (IN)<br>Semi-Private                                        |
| Claim For Reimbursement Saved (Interim) With Claim<br>ID 160 XXXXX                                                            | * Rank<br>* Category<br>Gender                   | Hony Sub Lt (IN)<br>Semi-Private                                        |
| Claim For Reimbursement Saved (Interim) With Claim<br>ID 160 XXXXX                                                            | * Category<br>Gender                             | Semi-Private                                                            |
| ID ING AAAAA                                                                                                    | Gender                                           | Famala                                                                  |
|                                                                                                    | Gender                                           | Frankler,                                                               |
|                                                                                                    |                                                  | A CHIMPE                                                                |
|                                                                                                    | * Age                                            | +                                                                       |
| Close                                                                                                    |                                                  |                                                                         |
| " City BEHROR                                                                                                    | Pincode                                          | 301020                                                                  |
| * State Rajasthan                                                                                                    | Email                                            | provide a second second second                                          |
| art with 0)                                                                                                    | Phone                                            |                                                                         |
|                                                                                                    | * City BEHROR<br>* State Rajasthan<br>rt with 0) | * City BEHROR Pincode<br>* State Rajasthan Email<br>rt with 0) OR Phone |

The claim is saved after the above process and claim submission can be resumed after login again as given above. And Click Pending Claims under Menu Member Claims. On clicking the Claim ID it will open the same page for uploading the pending claim.

| Menu           |              |            |        | Member Rein              | bursement Pending | 1     |           |              |      |  |
|----------------|--------------|------------|--------|--------------------------|-------------------|-------|-----------|--------------|------|--|
| Nember Claims  | Current Page |            |        |                          |                   |       |           |              |      |  |
|                | Sr.          | ID         | Region | Hospital                 | Patient           | Туре  | Claim Amt | Mobile No.   | Days |  |
| New Claim      | Re-imbur     | sement     |        |                          |                   |       |           |              |      |  |
| Pending Claims | 1            | 160 XXXXX  | Jaipur | Echs Polyclinic - Behror | Kamala Verma      | Emer. | 0         | XXXXXXXXXXX  | 0    |  |
| Claim Status   | 2            | 160 XXXXX  | Jaipur | Echs Polyclinic - Behror | Kamala Verma      | Emer. | 0         | XXXXXXXXXXX  | 0    |  |
| Member Profile | 3            | 160 XXXXX  | Jaipur | Echs Polyclinic - Behror | Kamala Verma      | Emer. | 0         | XXXXXXXXXXX  | 0    |  |
|                | 4            | 160 XXXXX  | Jaipur | Echs Polyclinic - Behror | Kamala Verma      | Emer. | 0         | XXXXXXXXXXX  | 0    |  |
| Other          | 5            | 160 XXXXX  | Jaipur | Echs Polyclinic - Behror | Kamala Verma      | Emer. | 0         | XXXXXXXXXXXX | 0    |  |
|                | 6            | 160 XXXXX  | Jaipur | Echs Polyclinic - Behror | Kamala Verma      | Emer. | 0         | XXXXXXXXXXX  | 0    |  |
|                | 7            | 160:XXXXX  | Jaipur | Echs Polyclinic - Behror | Kamala Verma      | Emer. | 0         | XXXXXXXXXXX  | 0    |  |
|                | 8            | 160 XXXXX  | Jaipur | Echs Polyclinic - Behror | Kamala Verma      | Emer. | 100       | XXXXXXXXXXX  | 0    |  |
|                | 9            | 16C XXXXXX | Jaipur | Echs Polyclinic - Behror | Kamala Verma      | Emer. | 0         | XXXXXXXXXXX  | 0    |  |

Go to Upload Document Tab and upload the required documents for the claim to be processed. All supporting documents need to be uploaded here without missing any document.

| CIN: U65991MH1993GOI072051                                                                                                    | CMMI ML5 (High Maturity) Appraised and ISO/IEC 27001 2013, ISO/IEC 20000 4:2011, ISO 9001 2015 Certified Company                                |  |  |  |  |
|----------------------------------------------------------------------------------------------------|----------------------------------------------------------------------------------------------------|--|--|--|--|
| पंजीकृत कार्यालयः प्लॉट नं 3, सेक्टर-11, सीबीडी बेलापुर, नवी मुंबई - 400614<br>दूरभाषः 022-67931010 •फैक्सः 022-67931099 •वेबसाइटः www.utiitsl.com | Registered Office: Plot No. 3, Sector-11, CBD Belapur, Navi Mumbai - 400614<br>Tel: 022-67931010 • Fax: 022-67931099 • Website: www.utiitsl.com |  |  |  |  |
| क्षेत्रीय कार्यालय<br>प्लॉट नं 3, सेक्टर-11, सीबीडी बेलापुर, नवी मुंबई - 400614                                                                    | REGIONAL OFFICE<br>Plot No. 3, Sector - 11, CBD Belapur, Navi Mumbai - 400614                                                                   |  |  |  |  |
| दूरभाषः 022-67931010 •पैत्रक्सः 022-67931099                                                                                                    | Tel: 022-67931010 • Fax: 022-67931099                                                                                                    |  |  |  |  |
| ई-मेलः mumbai@utiitsl.com                                                                                                    | Email: mumbai@utiitsl.com                                                                                                    |  |  |  |  |

|                                            | UTI Inf<br>Technolo<br>Services | irastructure<br>ogy And<br>Limited  | यूटीआई इन्फ्रास्ट्रक्ट<br><sup>(भ</sup><br>UTI Infrastructure<br>(A G | प्रर टेक्नोलॉजी ए<br>।रत सरकार की एक कंप<br>Technology Ar<br>overnment of India Con | ण्ड सविंसे<br><sup>सनी)</sup><br>nd Servic<br><sup>npany)</sup> | ज लिमिटेड<br>es Limited |
|--------------------------------------------|---------------------------------|-------------------------------------|-----------------------------------------------------------------------|-------------------------------------------------------------------------------------|-----------------------------------------------------------------|-------------------------|
| tember Claims                              |                                 | Claim ID /Patient Name              | XXXXXXXXXXXX                                                          | Clain                                                                               | n Type Out-Patier                                               | nt                      |
| rew Claim<br>Claims Pending for Submission | Patient                         | Details OPD Details                 | Bill Details Upload Documents ESM Bank De                             | tails Final Submit                                                                  |                                                                 | Help                    |
| MI Claims                                  | () * E                          | CHS Card Copy 1                     | * Prescription Slip 1                                                 | Sanction/Wai                                                                        | ver letter                                                      | O * Bill Details 1      |
|                                            | 0**                             | Aedical Reports 1                   | O * Cancelled Cheque (Reimbursement) 1                                | 🔿 Contingent Bi                                                                     | U .                                                             | O Others 1              |
|                                            |                                 | Choo                                | se File No file chosen                                                |                                                                                     | Upload (File si                                                 | ze limit )              |
|                                            | Sr                              | Document Type                       | File Name                                                             | File                                                                                | Size Date                                                       |                         |
|                                            | 1                               | ECHS Card Copy                      | 16086674 S ECHS Card.pdf                                              | 43 )                                                                                | CB 20/0                                                         | 8/2021 10:05:37         |
|                                            | 2                               | Medical Reports                     | 16086674 S. Medical Reports.pdf                                       | 43 1                                                                                | CB 20/0                                                         | 8/2021 10:05:44         |
| 3 6                                        |                                 | Prescription Slip                   | 16086674 S Prescription Slip.pdf                                      | 43 1                                                                                | CB 20/0                                                         | 8/2021 10:05:52         |
|                                            |                                 | Cancelled Cheque<br>(Reimbursement) | 16086674 S Cheque.odf                                                 | 43 1                                                                                | CB 20/0                                                         | 8/2021 10:05:59         |
|                                            | 5                               | Bill Details                        | 16086674 S Bill.pdf                                                   | 43 1                                                                                | CB 20/0                                                         | 8/2021 10:06:08         |
|                                            | 5                               | Others                              | 16086674 S FIR odf                                                    | 471                                                                                 | 0,00                                                            | 9/2021 10:09:22         |

After this click the tab ESM Bank Details and enter the account details. The account details needs to be filled for the first time for a card holder. For next submission of the claim it will be pre-filled and if the user wants to modify it they can do by clicking the check box for changing the bank details.

| Menu                          | Member Bill Submission |                 |                     |                      |                  |               |            |                         |                |  |
|-------------------------------|------------------------|-----------------|---------------------|----------------------|------------------|---------------|------------|-------------------------|----------------|--|
| Hember Claims                 | Claim I                | D /Patient Name | XXXX                | XXXXXXXX             |                  |               | Claim Type | Claim Type Out-Patient  |                |  |
| Num Chaine                    | Patient Details        | OPD Details     | <b>Bill Details</b> | Upload Documents     | ESM Bank Details | Final Submit  |            |                         |                |  |
| Claims Pending for Submission |                        |                 |                     |                      |                  |               | 0          |                         | Help           |  |
| UNI Claime                    |                        |                 |                     |                      |                  |               | Tick       | the box for changing th | e bank details |  |
|                               |                        |                 |                     | Bank Name            |                  | ~             |            |                         |                |  |
|                               |                        |                 |                     | Branch               | h Vashi          |               |            |                         |                |  |
|                               |                        |                 |                     | IFSC Code            | UTIB0000072      |               |            |                         |                |  |
|                               |                        |                 |                     | MICR Code            | 400000722        |               |            |                         |                |  |
|                               |                        |                 | lame As Appea       | ring In Bank Account | XXXXXXXXXXXXXX   | ĸ             |            |                         |                |  |
|                               |                        |                 |                     | Account Number       | XXXXXX           | XXXXXXX       |            |                         |                |  |
|                               |                        |                 | Cont                | firm Account Number  | XXXXX            | XXXXXXX       |            |                         |                |  |
|                               |                        |                 | Com                 | Account Number       |                  | A.A.A.A.A.A.A |            |                         |                |  |
|                               |                        |                 |                     |                      |                  |               |            |                         |                |  |

After filling all the details go to the Final Submit tab. Download the contingent bill in the pre-filled format and take the print out of it to be submitted with Hard Copy of the original bill to the Polyclinic. Read the disclaimer and select the check box and Click Final Submit button to submit the claim fully and note the Claim ID for checking its status.

| CIN: U65991MH1993GOI072051                                                  | CMMI ML5 (High Maturity) Appraised and ISO/IEC 27001 2013, ISO/IEC 20000-1:2011, ISO 9001:2015 Certified Company |
|-----------------------------------------------------------------------------|----------------------------------------------------------------------------------------------------|
| पंजीकृत कार्यालयः प्लॉट नं 3, सेक्टर-11, सीबीडी बेलापुर, नवी मुंबई - 400614 | Registered Office: Plot No. 3, Sector-11, CBD Belapur, Navi Mumbai - 400614                                      |
| दुरमाषः 022-67931010 •पैन्क्सः 022-67931099 •वेबसाइटः www.utiitsl.com       | Tel: 022-67931010 • Fax: 022-67931099 • Website: www.utiitsl.com                                                 |
| क्षेत्रीय कार्यालय                                                          | REGIONAL OFFICE                                                                                                  |
| प्लॉट नं 3, संकटर-11, सीबीडी बेलापुर, नवी मुंबई - 400614                    | Plot No. 3, Sector - 11, CBD Belapur, Navi Mumbai - 400614                                                       |
| दूरमाब: 022-67931010 - पैनक्स: 022-67931099                                 | Tel: 022-67931010 • Fax: 022-67931099                                                                            |
| ई-मेल: mumbai@utiitsl.com                                                   | Email: mumbai@utitsl.com                                                                                         |

|                                                           | UTI Infrastructure<br>Technology And<br>Services Limited                                                                                                    | यूटीआई इन्फ्रास्ट्रक्चर टेक्नोलॉजी एण्ड सर्विसेज लिमिटेड<br>(भारत सरकार की एक कंपनी)<br>UTI Infrastructure Technology And Services Limited<br>(A Government of India Company) |                  |                                                |                        |  |  |
|-----------------------------------------------------------|----------------------------------------------------------------------------------------------------|----------------------------------------------------------------------------------------------------|------------------|------------------------------------------------|------------------------|--|--|
| Menu                                                      |                                                                                                    |                                                                                                    | Member Bill Sul  | bmission                                       |                        |  |  |
| Member Claims                                             | Claim ID /Patient Name                                                                                                    | XXXXXXXXXXXXX                                                                                                    |                  |                                                | Claim Type Out-Patient |  |  |
|                                                           | Patient Details OPD Details                                                                                                    | Bill Details Upload Documents                                                                                                    | ESM Bank Details | inal Submit                                    |                        |  |  |
| New Gaim<br>• Claims Pending for Submission<br>NME Claims | By clicking on this box I agree to the terms and condition mentioned below I hereby certify that the above information and the documents uploaded are true and correct to the best of my knowledge. I understand that a false statement or any forged documents may lead to rejection of the claim submitted for reimbursement.                                                                                                    |                                                                                                    |                  |                                                |                        |  |  |
|                                                           |                                                                                                    |                                                                                                    | it Bill          |                                                |                        |  |  |
|                                                           | <ol> <li>Download the contingent bill</li> <li>Fill up the relevant details</li> <li>Submit the hard copy of the continue of the continue of the context of the context of the</li></ol> |                                                                                                    |                  | For downloading the pre-filled Contingent Bill |                        |  |  |
|                                                           |                                                                                                    |                                                                                                    | Final Submit     |                                                |                        |  |  |

> A final message will come on screen like this.

| Confirmation notice window                                                     | 0 |
|--------------------------------------------------------------------------------|---|
| Claim For Reimbursement Saved (Interim) With Claim<br>ID 160 <mark>XXXX</mark> |   |
|                                                                                |   |
| Close                                                                          |   |

To check the status of the Claim:

# Go to www.echsbpa.utiitsl.com/ECHS and click Beneficiary Claim Status

| x-Servicemen Health Scheme                                                                                                    | Contract Contract Con |
|----------------------------------------------------------------------------------------------------|----------------------------------------------------------------------------------------------------|
| CHS SOP                                                                                                    | User ID                                                                                                    |
| neficiary Claim Status                                                                                                    | Password                                                                                                    |
| ospital Detalls                                                                                                    | 758231                                                                                                    |
| eneficiary Login                                                                                                    | Captcha                                                                                                    |
| T                                                                                                    | Captcha Text                                                                                                    |
|                                                                                                    | Sign In                                                                                                    |
|                                                                                                    | Forgot Pas                                                                                                    |
|                                                                                                    |                                                                                                    |
| CIN: U65991MH1993GOI072051<br>पंजीकृत कार्यालय: प्लॉट नं 3, सेक्टर-11, सीबीडी बेलापुर, नवी मुंबई - 400614<br>दूरमाच: 022-67931010 - पैन्क्स: 022-67931099 - वेबसाइट: www.utiitsl.com                                                                                                    | CMMI ML5(High Maturity)Appraised and ISO/EC 270012013, ISO/EC 20000-12011, ISO 90012015 Certified Company<br>Registered Office: Plot No. 3, Sector-11, CBD Belapur, Navi Mumbai - 400614<br>Tel: 022-67931010 • Fax: 022-67931099 • Website: www.utiitsl.com                                                                                                    |
| CIN: U65991MH1993GOI072051<br>पंजीकृत कार्यालयः प्लॉट नं 3, सेक्टर-11, सीबीडी बेलापुर, नवी मुंबई - 400614<br>दूरमाथ: 022-67931010 -पैन्क्स: 022-67931099 -वेबसाइट: www.utiitsl.com<br>क्षेत्रीय कार्यालय                                                                                                    | CMMI ML5(High Maturity)Appraised and ISO/EC 270012013, ISO/EC 20000-12011, ISO 90012015 Certified Company<br>Registered Office: Plot No. 3, Sector-11, CBD Belapur, Navi Mumbai - 400614<br>Tel: 022-67931010 • Fax: 022-67931099 • Website: www.utiitsl.com<br>REGIONAL OFFICE                                                                                                    |
| CIN: U65991MH1993GOI072051<br>पंजीकृत कार्यालय: प्लॉट नं 3, सेक्टर-11, सीबीडी बेलापुर, नवी मुंबई - 400614<br>दूरमाष: 022-67931010 -पैन्क्स: 022-67931099 -वेबसाइट: www.utiitsl.com<br>क्षेत्रीय कार्यालय<br>फ्लॉट नं 3, सेक्टर-11, सीबीडी बेलापुर, नवी मुंबई - 400614                                                    | CMMI ML5(High Maturity)Appraised and ISO/IEC 270012013, ISO/IEC 20000-12011, ISO 90012015 Certified Company<br>Registered Office: Plot No. 3, Sector-11, CBD Belapur, Navi Mumbai - 400614<br>Tel: 022-67931010 • Fax: 022-67931099 • Website: www.utiitsl.com<br><b>REGIONAL OFFICE</b><br>Plot No. 3, Sector - 11, CBD Belapur, Navi Mumbai - 400614                                                                                                    |
| CIN: U65991MH1993GOI072051<br>पंजीकृत कार्यालय: प्लॉट नं 3, सेक्टर-11, सीबीडी बेलापुर, नवी मुंबई - 400614<br>दुरमाथ: 022-67931010 - पैन्क्स: 022-67931099 - वेबसाइट: www.utilitsl.com<br>क्षेत्रीय कार्यालय<br>प्लॉट नं 3, सेक्टर-11, सीबीडी बेलापुर, नवी मुंबई - 400614<br>दूरभाष: 022-67931010 - पैन्क्स: 022-67931099 | CMMI ML5 (High Maturity) Appraised and ISO/EC 27001 2013, ISO/EC 20000-12011, ISO 9001 2015 Certified Company<br>Registered Office: Plot No. 3, Sector-11, CBD Belapur, Navi Mumbai - 400614<br>Tel: 022-67931010 • Fax: 022-67931099 • Website: www.utiitsl.com<br><b>REGIONAL OFFICE</b><br>Plot No. 3, Sector - 11, CBD Belapur, Navi Mumbai - 400614<br>Tel: 022-67931010 • Fax: 022-67931099                                                                                                    |

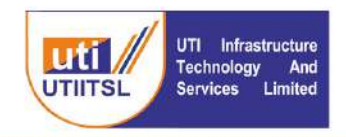

### यूटीआई इन्फ्रास्ट्रक्चर टेक्नोलॉजी एण्ड सर्विसेज लिमिटेड (भारत सरकार की एक कंपनी) UTI Infrastructure Technology And Services Limited (A Government of India Company)

Enter the Service No. and Claim ID, CAPTCHA Text and Submit.

| " Service Number             |            |           | Enter just numeric part of the service number. For eg. if it is 'AB78698N' just enter 786 |
|------------------------------|------------|-----------|-------------------------------------------------------------------------------------------|
| Criteria                     | 🙆 Claim ID | 🔿 Card ID |                                                                                           |
| <ul> <li>Claim ID</li> </ul> |            |           |                                                                                           |
| Captcha                      | 777        | 530       | <b>.</b>                                                                                  |
| * Captcha Text               | -          |           |                                                                                           |
|                              | 212        | Submit    |                                                                                           |

· Please note that search will be based on the service number and card number as entered by polyclinic at the time of submission of claim

 CIN: U65991MH1993GO1072051
 CMMI ML5(High Maturiky)Appraised

 पंजीवृत्त कार्यालयः प्लॉट नं 3, सेक्टर-11, सीबीडी बेलापुर, नवी मुंबई - 400614
 Registered Office: Plot

 दूरमाप: 022-67931010 - फैक्स: 022-67931099 - वेबसाइट: www.utiltsl.com
 Tel: 022-67931010

 क्षेत्रीय कार्यालय (1, 2009) - वेबसाइट: www.utiltsl.com
 Registered Office: Plot

प्रलॉट मं 3, सेक्टर-11, सीबीडी बेलापुर, नवी मुंबई - 400614 दूरमाषः 022-67931010 •पैन्क्सः 022-67931099 ई-मेलः mumbai@utiitsl.com CMMI ML5 (high Maturity) Appraised and ISO/IEC 270012013, ISO/IEC 200001:2011, ISO 9001:2015 Certified Company Registered Office: Plot No. 3, Sector-11, CBD Belapur, Navi Mumbai - 400614 Tel: 022-67931010 • Fax: 022-67931099 • Website: www.utiitsl.com

Plot No. 3, Sector - 11, CBD Belapur, Navi Mumbai - 400614 Tel: 022-67931010 • Fax: 022-67931099 Email: mumbai@utiitsl.com

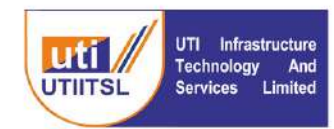

यूटीआई इन्फ्रास्ट्रक्चर टेक्नोलॉजी एण्ड सर्विसेज लिमिटेड (भारत सरकार की एक कंपनी) UTI Infrastructure Technology And Services Limited (A Government of India Company)

### **INSTRUCTION FOR POLYCLINIC USER (OIC POLYCLINIC)**

The Polyclinic user (OIC Polyclinic)will receive the documents of the claims submitted online by the beneficiary for the reimbursement. After the receipt of the claim document the documents needs to be verified in the system against the hard copy submitted and soft copy uploaded in the system. The Contingent bill submitted in Hard Copy along with the Claim documents need to be scanned and digitally signed and uploaded in the claims documents during the verification and upload of the claim. On successful verification the claim will move to the Bill Processing Agency (UTIITSL)for the processing of the claim, if Need More information is required in the submitted document then user will select the status as "Need More Info" and enter the related remark and submits the claim and, rejected bills will stop there itself and beneficiary will be informed through SMS for the rejection of the Claim submitted.

User will go the link Member Claim> Receive Document. Enter the Claim ID and Member Card number (Only numeric part) and search or if Claim ID is not known click blank search (searching without entering anything). This will give the list of the Claim(s). User has to select the claim and submit for receiving the claim. User will go to the link Member Claim > Receipt of Claim and generate the receipt of the claim by entering the Claim ID. This receipt acknowledgement will be given to the beneficiary on receipt of the claim of the bills.

## (a) Receiving of Documents

Click the link Member Claim> Receive Documents and enter the search button after entering the details or blank search. List of submitted beneficiary claims will be listed. Select the Check Box and enter the remark and status to receive the claim.

CIN: U65991MH1993GO1072051 पंजीकृत कार्यालयः प्लॉट नं 3, सेक्टर-11, सीबीडी बेलापुर, नवी मुंबई - 400614 दुरमाषः 022-67931010 - पैन्क्सः 022-67931099 - वेबसाइटः www.utiitsl.com <mark>क्षेत्रीय कार्यालय</mark> फ्लॉट नं 3, सेक्टर-11, सीबीडी बेलापुर, नवी मुंबई - 400614 दुरमाषः 022-67931010 - पैन्क्सः 022-67931099 ई-मेलः mumbal@utiitsl.com 
 CMMI ML5 (High Maturity) Appraised and ISO/EC 270012013, ISO/EC 200001:2011, ISO 9001:2015 Certified Company

 Registered Office:
 Plot No. 3, Sector-11, CBD Belapur, Navi Mumbai - 400614

 Tel:
 022-67931010
 • Fax: 022-67931099
 • Website: www.utiitsl.com

 REGIONAL OFFICE
 Plot No. 3, Sector - 11, CBD Belapur, Navi Mumbai - 400614
 Tel: 022-67931010
 • Fax: 022-67931099

 Tel:
 022-67931010
 • Fax: 022-67931099
 Email: mumbal@utiltsl.com

|                                                             | (A Government of India Company) | imited |
|-------------------------------------------------------------|---------------------------------|--------|
| Menu                                                        | Document Receving               |        |
| Intimation Current Page<br>Activities Card Id (just enter ) | Claim ID                        |        |
| llS Reports<br>teimbursement                                | Person and                      |        |
| Receive Documents                                           |                                 |        |
| Decument Verification                                       |                                 |        |
|                                                             |                                 |        |

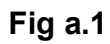

| Intimation                | Clai      | im List Filter 🔿 | Current Page             |                |              |        |              |  |
|---------------------------|-----------|------------------|--------------------------|----------------|--------------|--------|--------------|--|
|                           | Sr.       | Claim ID         | Hospital                 | Card ID        | Patient Name | Select | Received On  |  |
|                           | Re-imburs | ement            |                          |                |              |        |              |  |
| 415 Reports               | 1         | 16 XXXXXX        | Echs Polyclinic - Behror | JA000000019613 | Member Name  | 0      | Not Received |  |
|                           | 2         | 16 XXXXXX        | Echs Polyclinic - Behror | JA00000019613  | Momber Name  |        | Not Received |  |
| Nami Dunskaments          | 3         | 16 XXXXXX        | Echs Polyclinic - Behror | JA000000019613 | Member Name  |        | Not Received |  |
| tomhor offrins            | 4         | 16 XXXXXX        | Echs Polyclinic - Behror | JA00000019613  | Member Name  |        | Not Received |  |
| a service and the service | 5         | 16 XXXXXX        | Echs Polyclinic - Behror | JA000000019613 | Member Name  |        | Not Received |  |
| Receive Documents         | 6         | 16 XXXXXX        | Echs Polyclinic - Behror | JA000000019613 | Member Name  |        | Not Received |  |
| Document Verification     | 7         | 16 XXXXXX        | Echs Polyclinic - Behror | JA00000019613  | Member Name  |        | Not Received |  |
| liher                     | 8         | 16 XXXXXX        | Echs Polyclinic - Behror | JA00000019613  | Member Name  |        | Not Received |  |
|                           | 9         | 16 XXXXXX        | Echs Polyclinic - Behror | JA000000019613 | Member Name  |        | Not Received |  |
|                           | 10        | 16 XXXXXX        | Echs Polyclinic - Behror | JA000000019613 | Member Name  |        | Not Received |  |
|                           | 11        | 16 XXXXXX        | Echs Polyclinic - Behror | JA000000019613 | Member Name  | 0      | Not Received |  |
|                           |           |                  |                          | Fig a.2        |              |        |              |  |

# (b)Verification of Documents

This allows the user to open the documents by clicking on the File Name of the document, select verify, and select remarks for all documents.

|                                                                                                    |                                                                                                    | lember Document Verification                                                                                                    |
|----------------------------------------------------------------------------------------------------|----------------------------------------------------------------------------------------------------|----------------------------------------------------------------------------------------------------|
| timation                                                                                                    | Current Page                                                                                                    |                                                                                                    |
|                                                                                                    | Claim ID                                                                                                    |                                                                                                    |
| Alvin Ser                                                                                                    | Card Id (just enter the number)                                                                                                    |                                                                                                    |
| 15 Reports                                                                                                    |                                                                                                    | Search                                                                                                    |
| -Imbursement                                                                                                    |                                                                                                    |                                                                                                    |
|                                                                                                    |                                                                                                    |                                                                                                    |
| ember Claura                                                                                                    |                                                                                                    |                                                                                                    |
| ceive Documents                                                                                                    |                                                                                                    |                                                                                                    |
| Document Verification                                                                                                    |                                                                                                    |                                                                                                    |
| ther                                                                                                    |                                                                                                    |                                                                                                    |
|                                                                                                    |                                                                                                    |                                                                                                    |
|                                                                                                    |                                                                                                    |                                                                                                    |
|                                                                                                    |                                                                                                    | Fia b.1                                                                                                    |
|                                                                                                    |                                                                                                    |                                                                                                    |
|                                                                                                    |                                                                                                    |                                                                                                    |
|                                                                                                    |                                                                                                    |                                                                                                    |
|                                                                                                    |                                                                                                    |                                                                                                    |
|                                                                                                    |                                                                                                    |                                                                                                    |
|                                                                                                    |                                                                                                    |                                                                                                    |
| CIN: U65991MH1993G                                                                                                    | 01072051                                                                                                    | CMMI ML5 (High Maturity) Appraised and ISO/IEC 27001 2013, ISO/IEC 20000-1:2011, ISO 9001:2015 Certified Company                                                                                                    |
| CIN: U65991MH1993G<br>पंजीकत कार्यालयः प्लॉट :                                                                                               | 01072051<br>1 3. सेक्टर-11. सीवीडी बेलापर, नवी मंबई - 400614                                                                                                    | CMMI ML5 (High Maturity) Appraised and ISO/IEC 27001/2013, ISO/IEC 20000-1:2011, ISO 9001/2015 Cettified Company<br>Registered Office: Plot No. 3. Sector-11. CBD Belapur. Navi Mumbai - 400614                                                                                                    |
| CIN: U65991MH1993G<br>पंजीकृत कार्यालयः प्लॉट<br>दुरमापः 022-67931010                                                                        | 01072051<br>i 3, सेक्टर-11, सीबीडी बेलापुर, नवी मूंबई - 400614<br>पैन्क्स: 022-67931099 -वेबसाइट: www.utiitsl.com                                                                           | CMMI ML5 (High Maturity) Appraised and ISO/IEC 27001:2013, ISO/IEC 20000:1:2011, ISO 9001:2015 Cettified Company<br>Registered Office: Plot No. 3, Sector-11, CBD Belapur, Navi Mumbai - 400614<br>Tel: 022-67931010 • Fax: 022-67931099 • Website: www.utiitsl.com                                                                                                    |
| CIN: U65991MH1993G<br>पंजीकृत कार्यालयः प्लॉट -<br>दूरमाषः 022-6793101                                                                       | Di072051<br>i 3, सेक्टर-11, सीबीडी बेलापुर, नवी मूंबई - 400614<br>पैन्क्स: 022-67931099 •वेबसाइट: www.utiitsl.com                                                                           | CMMI ML5 (High Maturity) Appraised and ISO/EC 27001 2013, ISO/EC 20000-1:2011, ISO 9001 2015 Certified Company<br>Registered Office: Plot No. 3, Sector-11, CBD Belapur, Navi Mumbai - 400614<br>Tel: 022-67931010 • Fax: 022-67931099 • Website: www.utiitsl.com                                                                                                    |
| CIN: U65991MH1993G<br>पंजीकृत कार्यालय: प्लॉट<br>दुरमाप: 022-67931010<br>क्षेत्रीय कार्यालय                                                  | Dl072051<br>i 3, सेक्टर-11, सीबीडी बेलापुर, नवी मूंबई - 400614<br>पैन्क्स: 022-67931099 -वेबसाइट: www.utiitsl.com                                                                           | CMMI ML5 (High Maturity) Appraised and ISO/IEC 27001 2013, ISO/IEC 20000 4:2011, ISO 9001:2015 Certified Company<br>Registered Office: Plot No. 3, Sector-11, CBD Belapur, Navi Mumbai - 400614<br>Tel: 022-67931010 • Fax: 022-67931099 • Website: www.utiitsl.com<br>REGIONAL OFFICE                                                                                                    |
| CIN: U65991MH1993G<br>पंजीकृत कार्यालयः प्लॉट -<br>दूरमाषः 022-67931010<br>क्षेत्रीय कार्यालय<br>प्लॉट नं 3, सेक्टर-11,                      | Ol072051<br>f 3, सेक्टर-11, सीबीडी बेलापुर, नवी मूंबई - 400614<br>पैन्क्सः 022-67931099 •वेवसाइटः www.utiitsl.com<br>सीबीडी बेलापुर, नवी मुंबई - 400614                                     | CMMI ML5 (High Maturity) Appraised and ISO/IEC 27001/2013, ISO/IEC 20000-1:2011, ISO 9001/2015 Cettified Company<br>Registered Office: Plot No. 3, Sector-11, CBD Belapur, Navi Mumbai - 400614<br>Tel: 022-67931010 • Fax: 022-67931099 • Website: www.utiitsl.com<br><b>REGIONAL OFFICE</b><br>Plot No. 3, Sector - 11, CBD Belapur, Navi Mumbai - 400614                                          |
| CIN: U65991MH1993G<br>पंजीकृत कार्यालयः प्लॉट<br>दूरमापः 022-67931010<br>क्षेत्रीय कार्यालय<br>प्लॉट नं 3, सेक्टर-11,<br>दूरमापः 022-6793101 | 01072051<br>i 3, सेक्टर-11, सीबीडी बेलापुर, नवी मूंबई - 400614<br>पंत्र्क्सः 022-67931099 - वेबसाइट: www.utiitsl.com<br>सीबीडी बेलापुर, नवी मुंबई - 400614<br>0 - र्पंत्र्क्स: 022-67931099 | CMMI ML5 (High Maturity) Appraised and ISO/IEC 27001/2013, ISO/IEC 20000/1:2011, ISO 9001/2015 Cettified Company<br>Registered Office: Plot No. 3, Sector-11, CBD Belapur, Navi Mumbai - 400614<br>Tel: 022-67931010 • Fax: 022-67931099 • Website: www.utiitsl.com<br><b>REGIONAL OFFICE</b><br>Plot No. 3, Sector - 11, CBD Belapur, Navi Mumbai - 400614<br>Tel: 022-67931010 • Fax: 022-67931099 |

|                                                                                             | UTI Infrastructure<br>Technology And<br>Services Limited | यूटीआई इन्फ्रास्ट्<br>UTI Infrastructu | यूटीआई इन्फ्रास्ट्रक्चर टेक्नोलॉजी एण्ड सर्विसेज लिमिटेड<br>(भारत सरकार की एक कंपनी)<br>UTI Infrastructure Technology And Services Limited<br>(A Government of India Company) |             |  |  |
|---------------------------------------------------------------------------------------------|----------------------------------------------------------|----------------------------------------|----------------------------------------------------------------------------------------------------|-------------|--|--|
| Intimation                                                                                  | Verification List 🔿 Eurrent Page                         |                                        |                                                                                                    |             |  |  |
| clivities                                                                                   | Sr. Claim ID Hospital                                    | Card ID                                | Patient Name                                                                                                    | Received On |  |  |
| Re                                                                                          | imbursement                                              |                                        |                                                                                                    |             |  |  |
| S Reports<br>indursement<br>miter Clains<br>ceire Documents<br>cournent Verification<br>her | 1 16086525 Echs Polyclinic - Beh                         | ror 3A00000019613                      | Kamala Verma                                                                                                    | 11/07/2021  |  |  |

### Fig b.2

| 100000            |                                                                     |                                     | PROTIDUE DATE DATE DATE                   | ALL STRAT                                                                                                    |                  |  |  |  |  |  |
|-------------------|---------------------------------------------------------------------|-------------------------------------|-------------------------------------------|----------------------------------------------------------------------------------------------------|------------------|--|--|--|--|--|
| thon              | Ve                                                                  | erifcation List 🔿 Document          | l Verification 🔿 Current Page             |                                                                                                    |                  |  |  |  |  |  |
|                   | Claim ID /Patient Name 16 XXXXX Member Name                         |                                     |                                           |                                                                                                    |                  |  |  |  |  |  |
| 11:5              | Patient Details Verify Docs Admission Bill Details ESN Bank Details |                                     |                                           |                                                                                                    |                  |  |  |  |  |  |
| eports            |                                                                     |                                     |                                           |                                                                                                    |                  |  |  |  |  |  |
| wesement          |                                                                     | Frank - Anna                        | Download All The Optobaca                 | 1 million in the second second se |                  |  |  |  |  |  |
|                   | Sr                                                                  | Doc. Type                           | File Name                                 | Verity                                                                                                    | Remarks          |  |  |  |  |  |
| er Ghime          | 1                                                                   | ECHS Card Copy                      | 16086595 S ECHS Card Copy.pdf             |                                                                                                    | Select Remarks 🗸 |  |  |  |  |  |
|                   | 2                                                                   | Bill Details                        | 16086595 S Hospital Bill.pdf              | 0                                                                                                    | Select Remarks   |  |  |  |  |  |
| : Documents       | 3                                                                   | Discharge Summary                   | 16086595 S Hospital Discharge Summary.pdf |                                                                                                    | Select Remarks 🗸 |  |  |  |  |  |
| ment Verification | 4                                                                   | Cancelled Cheque<br>(Reimbursement) | 10080305 5 online bill processing.pdf     |                                                                                                    | Select Remarks   |  |  |  |  |  |
|                   | 5                                                                   | Nedical Reports                     | 16086595 S Hospital Lab Reports.pdf       |                                                                                                    | Select Remarks 👻 |  |  |  |  |  |
|                   |                                                                     |                                     |                                           |                                                                                                    |                  |  |  |  |  |  |
|                   |                                                                     | Status                              | Select Status ¥                           |                                                                                                    |                  |  |  |  |  |  |
|                   |                                                                     | Remarks                             |                                           | i                                                                                                    |                  |  |  |  |  |  |

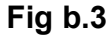

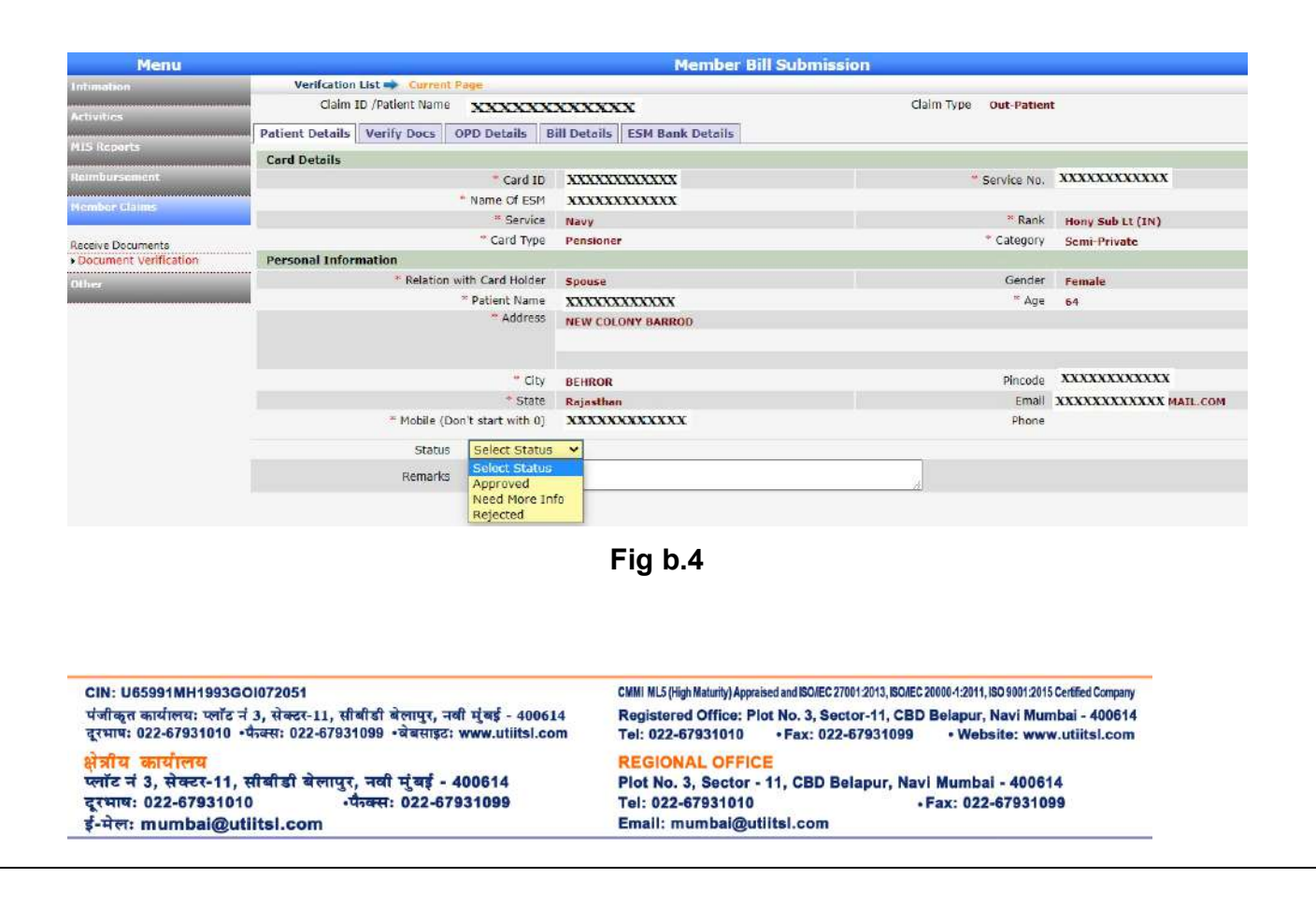

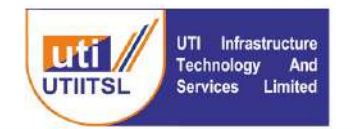

Select the status (Approved, Need More Info or Rejected) and enter the remarks, then submit the claim verification.

If approved, it will go to the BPA (UTIITSL) for processing, for Need More info it will go to the beneficiary with the remarks, however, if rejected, it will stop here and an SMS will be sent to the beneficiary informing them about the rejection.

\*\*\*\*\*\*\*\* End\*\*\*\*\*

CIN: U65991MH1993GOI072051 पंजीकृत कार्यालयः प्लॉट नं 3, सेक्टर-11, सीबीडी बेलापुर, नवी मुंबई - 400614 दूरभाषः 022-67931010 •फैक्सः 022-67931099 •वेबसाइटः www.utiitsl.com क्षेत्रीय कार्यालय फ्लॉट नं 3, सेक्टर-11, सीबीडी बेलापुर, नवी मुंबई - 400614 दूरभाषः 022-67931010 •फैक्सः 022-67931099

दूरमाष: 022-67931010 •फक्स: 022-6 ई-मेल: mumbai@utiitsl.com CMMI ML5 (High Maturity) Appraised and ISO/IEC 270012013, ISO/IEC 2000041:2011, ISO 9001:2015 Certified Company Registered Office: Plot No. 3, Sector-11, CBD Belapur, Navi Mumbai - 400614 Tel: 022-67931010 • Fax: 022-67931099 • Website: www.utiitsl.com REGIONAL OFFICE

Plot No. 3, Sector - 11, CBD Belapur, Navi Mumbai - 400614 Tel: 022-67931010 +Fax: 022-67931099 Email: mumbai@utiitsl.com